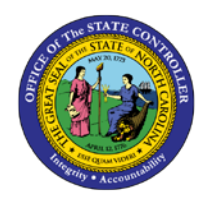

# CHANGE POSITION COMPETENCY LEVEL - 118 OM - 25

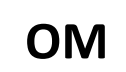

## **CHANGE POSITION COMPETENCY LEVEL - 118**

This document is used when a Position Competency Level change is needed for Career Banded or Skilled Based Pay (SBP) positions only.

#### **Business Process Procedure Overview:**

All Position Competency Level changes are submitted via the OM Workflow, transaction code ZOMA069, Action 118 to change Career Banded or SBP position competency level.

#### Tips and Tricks:

See the OM Tips and Tricks Job Aid for a fuller listing of Best Practices and Tips & Tricks, located on the Training Help website <u>https://www.osc.nc.gov/training/training\_help\_documents</u> in the following folder: Organizational Management > Job Aids.

#### Access Transaction:

| Via Menu Path:        | Your menu path may contain this custom transaction code depending on your security roles. |
|-----------------------|-------------------------------------------------------------------------------------------|
| Via Transaction Code: | ZOMA069                                                                                   |

### Procedure

1. Update the following field:

| Field Name | Description                            | Values                  |
|------------|----------------------------------------|-------------------------|
| Command    | White alphanumeric box in upper left   | Enter value in Command. |
|            | corner used to input transaction codes | Example: ZOMA069        |

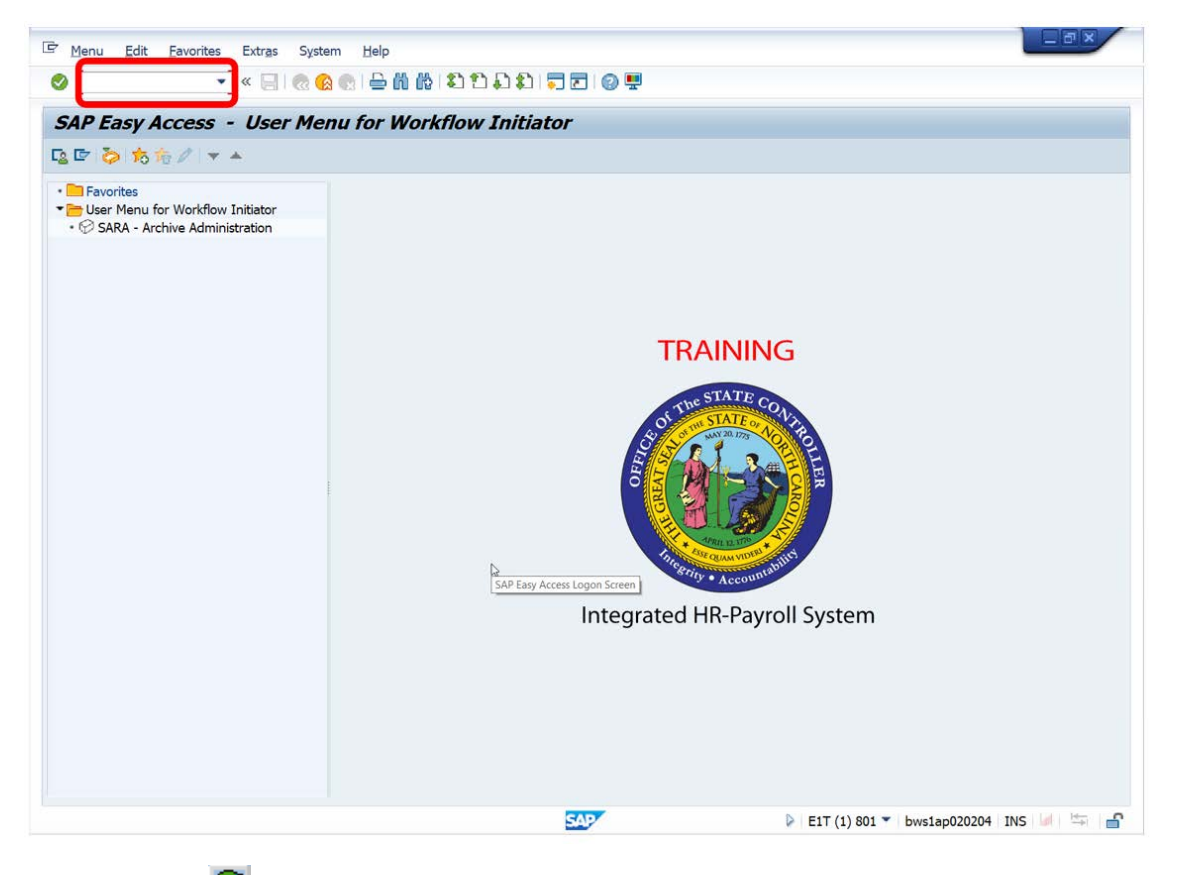

2. Click the Enter Solution.

| Information       You may want to enter this transaction code in your Favorites folder.         Information       Choose Favorites > Insert Favorites         Type in ZOMA076.       Tick Enter.         To see the transaction code displayed in front of the link in your favorites:         Choose Edit > Settings.         Place a check next to Display Technical Name.         Click Enter. |
|----------------------------------------------------------------------------------------------------|
|----------------------------------------------------------------------------------------------------|

1. Update the following field:

| Field Name | Description                                                                                 | Values                                                |
|------------|---------------------------------------------------------------------------------------------|-------------------------------------------------------|
| Action     | A three character code that represents an action. An action is a                            | Enter value in Action.                                |
|            | series of procedures that must be<br>completed in order to achieve a<br>specific objective. | <b>Example</b> : 118<br>Position Comp Level<br>Change |

| Position Actio | n |
|----------------|---|
| 🗋 🖉 &          |   |
|                |   |
| Position       |   |
| Action         | 0 |
|                |   |

- 2. Click the **Enter** Subtron. (this will validate the action code requested and display the position and date fields for entry)
- 3. Update the following fields:

| Field Name | Description                                                                                                    | Values                                                       |  |
|------------|----------------------------------------------------------------------------------------------------|--------------------------------------------------------------|--|
| Position   | A valid eight-digit unique non-<br>intelligent ID number, also known<br>as the position number                                                                                                    | Enter Position Number<br><b>Example: 60017061</b>            |  |
| Valid from | Beginning date of the specified date<br>range. Also referred to as the<br>effective date range. Identifies the<br>lifespan assigned to an object or an<br>infotype record, or the period of<br>time that these items "exist". | Enter value in Valid<br>from.<br><b>Example</b> : 09/01/2012 |  |

| Position Action |              |                             |
|-----------------|--------------|-----------------------------|
| 🗋 🥒 &r          |              |                             |
|                 |              |                             |
| Position        |              |                             |
| Action          | 118 🗗 Positi | ion Competency Level Change |
| Position        | 60017061     | Transportation Supervisor   |
| Valid from      | 03/26/2021 t | o 12/31/9999                |

- 4. Click the Enter Solution. (Fields will validate and display the position title and date in format)
- 5. Click the **Create (F5)** button.

The beginning date should be the effective date of the Position Comp Level change (it can be dated in the past or in the future). The format can be mm/dd/yyy, mmddyy, or mm/dd/yy. The end date should be 12/31/9999.

The Change button is only used to change information on a position Comp Level change PRIOR to submitting it to Workflow. Once the action is saved, click *Initiate Work Flow* to obtain the PCR number.

| Position Con                       | netenc | v Level Change - (  | REATE                     |            |          |                             |
|------------------------------------|--------|---------------------|---------------------------|------------|----------|-----------------------------|
| nitiata Work Flow                  | petenc | V Lever Change - C  | ALATL                     |            |          |                             |
| Initiate Work Flow                 |        |                     |                           |            |          |                             |
| Position                           | 6001   | 7061 Transportation | Supervisor                | Ora Unit   | 20001910 | DOT DOH DIV 3/2 DUPLIN MN   |
| CR Number                          |        |                     | Transportation Supervisor |            | 60017180 | County Maintenance Engineer |
| /alid from                         | 03/2   | 6/2021 to 12/31/99  | 999                       | Supervisor |          |                             |
| lolder                             |        |                     |                           | WF Status  |          |                             |
| Personnel area                     | 1501   | Transportation      |                           |            |          |                             |
| Country Grouping<br>Pay grade type |        | 10                  | 10                        |            |          |                             |
| Country Grouping                   |        | 10                  | 10                        |            |          |                             |
| Pay grade area                     |        | 06                  | 06                        |            |          |                             |
| Pay grade                          |        | 30005069            | 3000506                   | 9          |          |                             |
| Pay grade level                    |        | A                   |                           |            |          |                             |
| Currency key                       |        | USD                 |                           |            |          |                             |
| Pay grade                          |        | 34,591.00           | 0.00                      |            |          |                             |
|                                    | То     | 74,558.00           | 0.00                      |            |          |                             |
| Reference salary                   |        | 52,319.00           | 0.00                      |            |          |                             |
|                                    |        | Annually            | •                         | -          |          |                             |

6. Update the following fields:

| Field Name      | Description                                                                      | Values                                                                                         |
|-----------------|----------------------------------------------------------------------------------|------------------------------------------------------------------------------------------------|
| Pay Grade Level | The Competency Level for Career<br>Banded or Skilled Based Pay Positions<br>only | Enter value in Pay Grade<br>Level<br>Example1: A, C or J for<br><i>Career Banded</i> Positions |
|                 |                                                                                  | Example2: 1 through 5 for <i>Skilled Based Pay</i> Positions (DOT)                             |

7. Click the Enter 🥙 button.

A message displays in the Message Center at the bottom of the screen:

Position 60017061 Position Comp Level Change Created

- 8. Click the Save (Ctrl+S) 📕 button.
- Add your note in the Services for Object under Create > Create Note. Use the template for OM notes found on the OSC Training Help site:

https://www.osc.nc.gov/documents/om-action-notes-template

This template was established by OSC & OSHR and outlines the recommended comments for all Organization Management (OM) PCRs/Actions. This Excel template is a one-stop tool for providing definitions of the OM Actions, tips, and guidelines for entering the recommended comments specific to each action.

10. Click Initiate Work Flow Initiate Work Flow . Once workflow is Initiated, a PCR # is assigned and the following message will display:

Workflow submitted for Position: 60017061 PCR ID: 5000073183

The PCR number is assigned by the HR/Payroll system and is held in the Planned status until the workflow has gone through the entire approval process. If the workflow is approved, all of the data on the various infotypes will be moved into the Active status on the position. If the workflow is rejected or cancelled, the data will be moved into the Rejected status on the position.

#### Additional Resources

Training HELP website: https://www.osc.nc.gov/training/training\_help\_documents

| Job Aids | OM Fields Job Aid                                                                                                    |  |
|----------|----------------------------------------------------------------------------------------------------|--|
|          | <ul> <li>Used to identify OM Fields on a PCR. Can be found on the<br/>Training HELP website &gt; Filter by OM, then Job Aids or<br/>keyword search for the document.</li> </ul> |  |